## 「研修受講サポートシステム」お申し込みの流れ

介護支援専門員研修は、「研修受講サポートシステム」からお申し込みいただきます。 次の手順に従い、必要事項を入力してお申し込みください。 ※このシステムは所属する事業所よりログインしていただく必要がございます。 事業所IDとパスワードは事業所のご担当者に聞いてください 所属がない方は、事務局(福井県社協育成支援課 0776-21-2294)までご連絡ください。

## 本会ホームページの「研修受講サポートシステム」を開いてください(」こちらをクリック) <u>https://f-shakyo.or.jp/by purpose/purpose04/sub01/alias002</u>

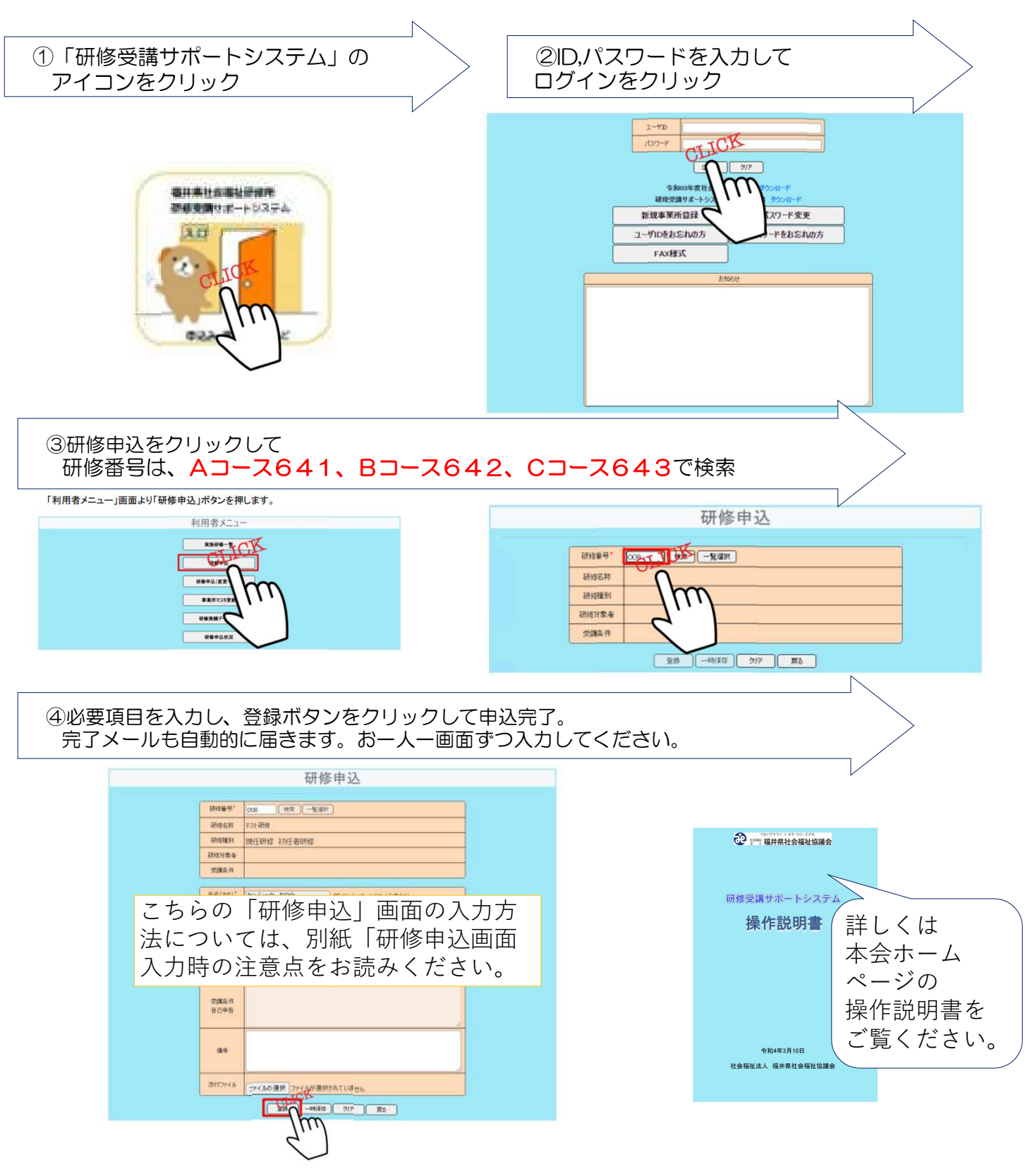